## **COMPETENCE CONNECTED**

△ D / B

> N R

2

ETKA 8.3 en velfungerende løsning over hele kloden

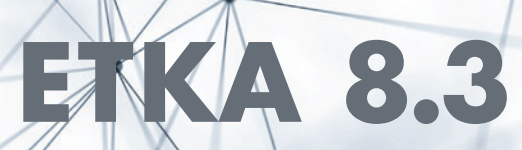

## **ETKA 8.3**

## Konnektivitet fremmer effektivitet

Med ETKA 8.3 har du umiddelbart et omfattende informasjonssystem tilgjengelig som fokuserer på føre sammen alle brukergruppene, og gjør det mulig å dele viktig informasjon over hele kloden.

Nå kan du også dra nytte av all kunnskapen i det globale ETKA Community!

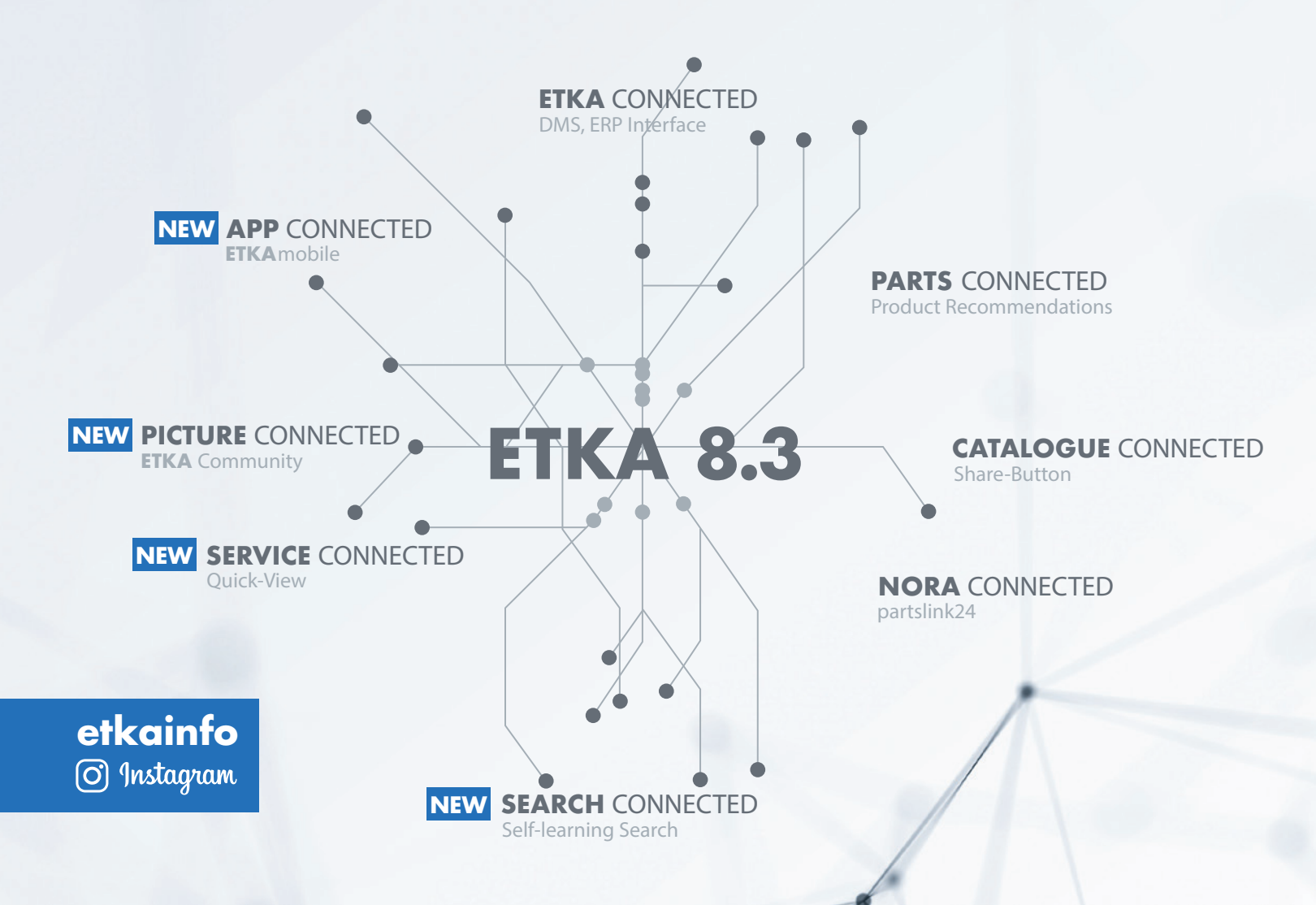

## ETKA COMMUNITY

ETKA Community gir det muligheten av å straks laste opp nyttig informasjon som f.eks. bilder eller dekkmerker, dokumentere originaldeler direkte i ETKA og dele dem med alle ETKA brukere i hele verden.

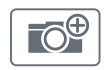

Det er ingen tilgjengelige bilder ennå. Klikk på feltet for å laste opp de første bildene.\*

 $\boxed{\bigcirc}$ 

Det foreligger alt bilder som kan hentes inn ved å klikke på feltet i deleinformasjonen. Du kan legge til flere bilder.

- De foreliggende bildene deles inn i tre kategorier:
- **OEM** Disponible bilder fra produsenten
- **Egne bilder** Bilder som du og dine kolleger har lastet opp med samme ETKA*info*-ID
- Community Bilder, som ETKA brukere har lagt inn globalt

#### Din fordel:

Bruk kunnskapen til det globale ETKA Community og bli mer effektiv ved hjelp av verdifull tilleggsinformasjon.

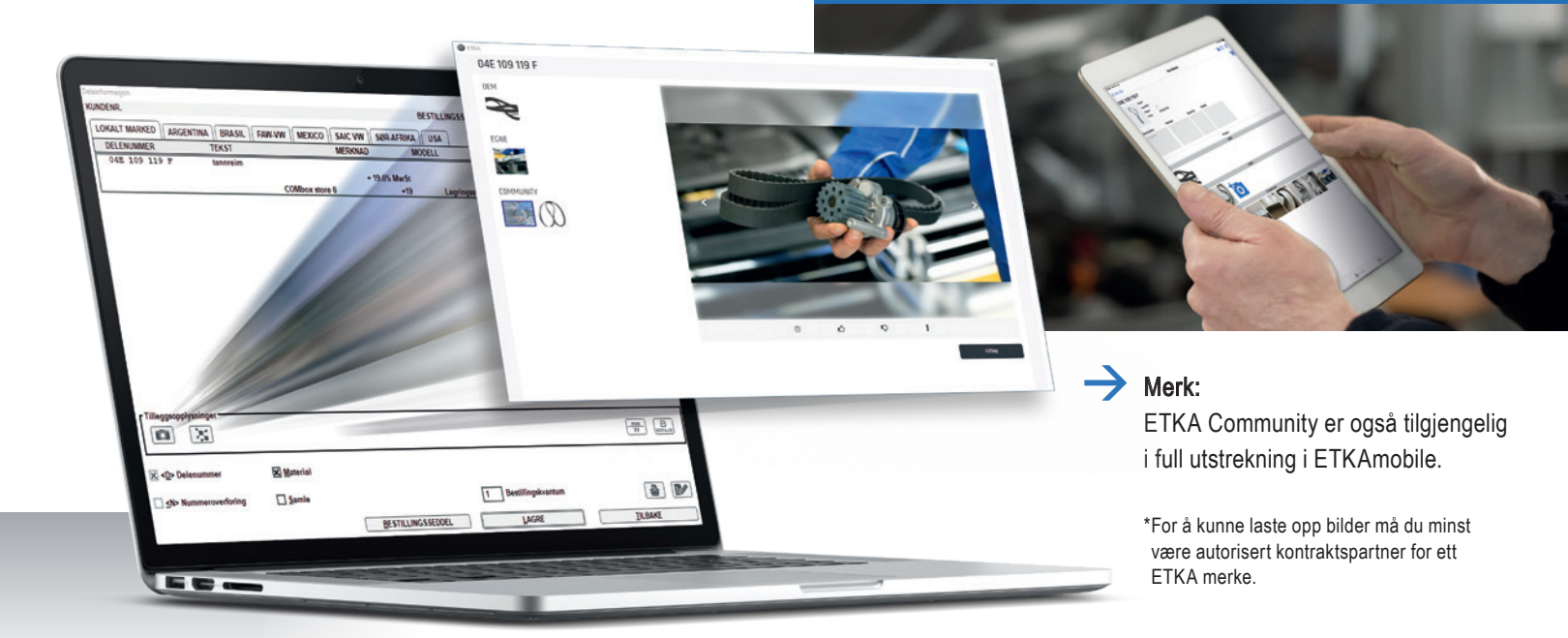

## UTVIDELSE AV QUICK-VIEW INFORMASJONEN\*

Med feltet "Quick-View i verkstedsinformasjon" i deleinformasjon finner du i tillegg til reparasjonsinstruksjoner som allerede foreligger, nå også informasjon om **Monteringssteder** og **Strømløpsskjema**.

Denne informasjonen er allerede tilgjengelig for mange modeller i merkene Volkswagen, Seat, Škoda, Audi og Volkswagen Nyttekjøretøy. Vi planlegger å stadig utvide til ytterligere modeller.

\*Ikke tilgjengelig på alle marked. Frikopling av ytterligere modeller, markeder og verkstedinformasjoner skjer trinnløst.

#### Din fordel:

Tiden som brukes for å undersøke i service-visningssystem blir betydelig redusert pga. "Quick-View" knappen. Alle nødvendige informasjoner kan hentes frem med et klikk i informasjonen for deler.

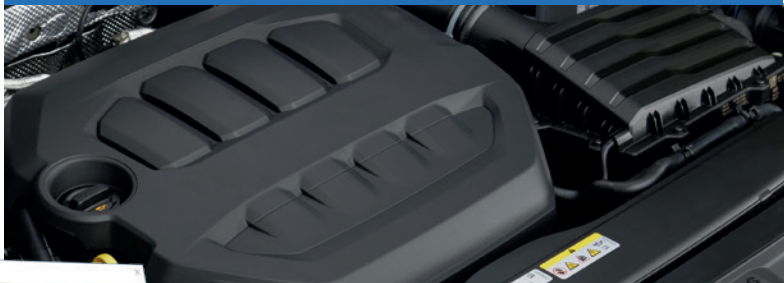

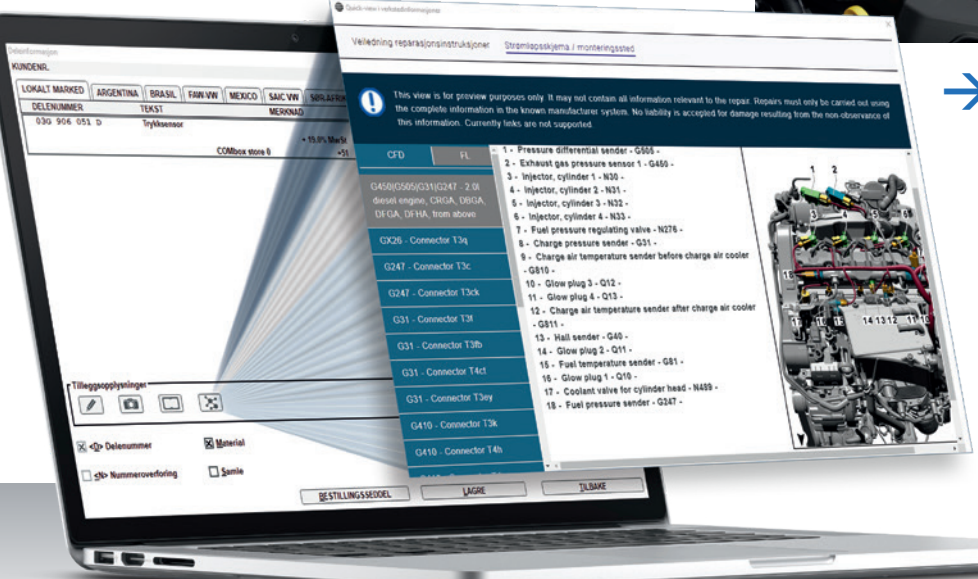

#### Viktig merknad:

Visningen gjennom den nye funksjonen brukes kun som forhåndsvisning. Den inneholder muligens ikke alle informasjoner som er relevante for reparasjonen. Reparasjoner får kun gjøres ved bruk av de komplette informasjonene i det kjente produsentsystemet. Ansvar for skader, pga. ignorering av denne merknaden, er utelukket. For tiden støttes ikke lenker.

## VISNING AV 2 LAKKNUMRE I KJØRETØYSINFORMASJONEN

I kjøretøy-ID vises nå lakknummer for tak og utvendige farger, dersom de er forskjellige.

#### Din fordel:

Når du går inn i katalogen for "kjemiske stoffer" overføres de to lakknumrene. Begge lakknumrene vises i søkefeltet, og de kan fremdeles velges på et senere tidspunkt, etter å ha endret betegnelsen.

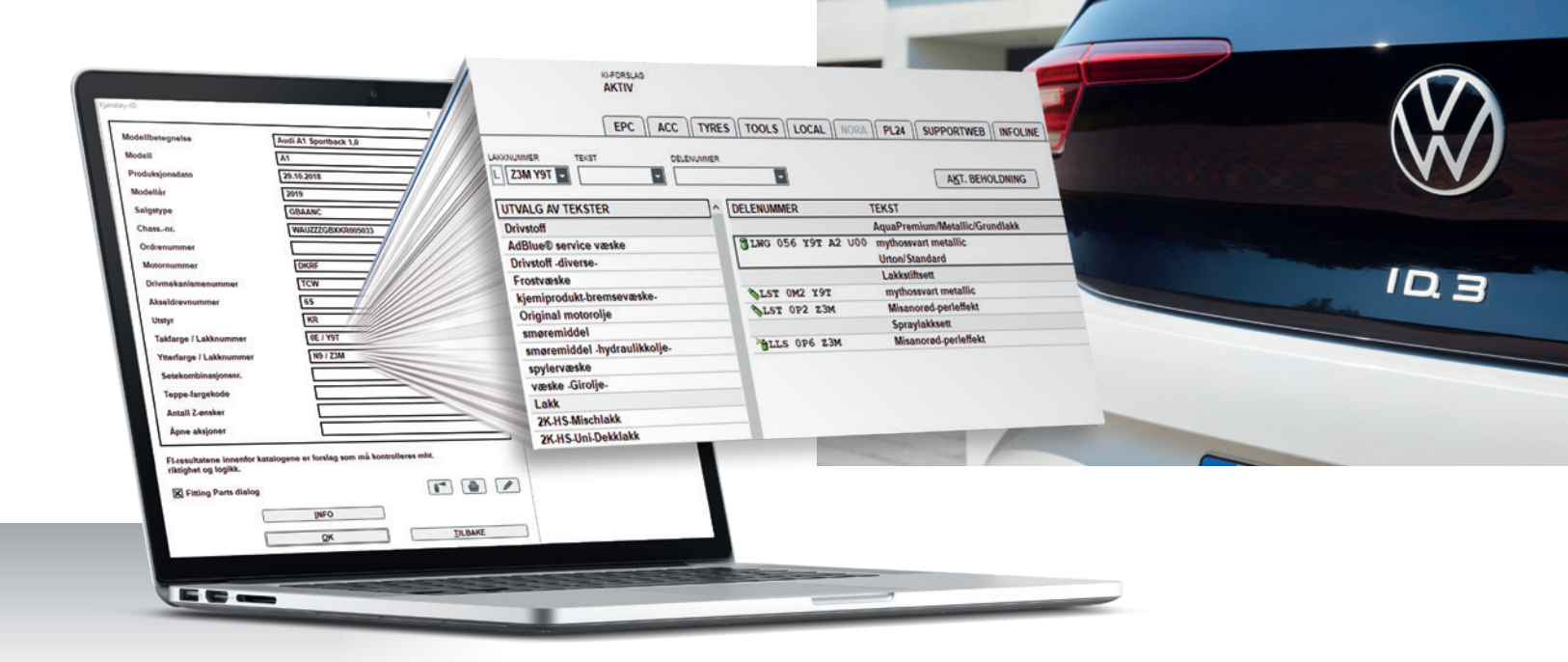

## VIDEREFØRING AV FITTING PARTS-VISNING VED LINEÆRE NUMMEROVERFØRINGER

Ved lineær nummeroverføring videreføres Fitting Parts fra det forrige delenummeret til etterfølgeren og kan hentes inn via Fitting Parts-feltet i deleinformasjonen.

#### Din fordel:

Du kan se viktig informasjon som "Fitting Parts", "deler som også skal brukes" og "Bestillingsforslag" i ett og også ved lineært fortolkede deler.

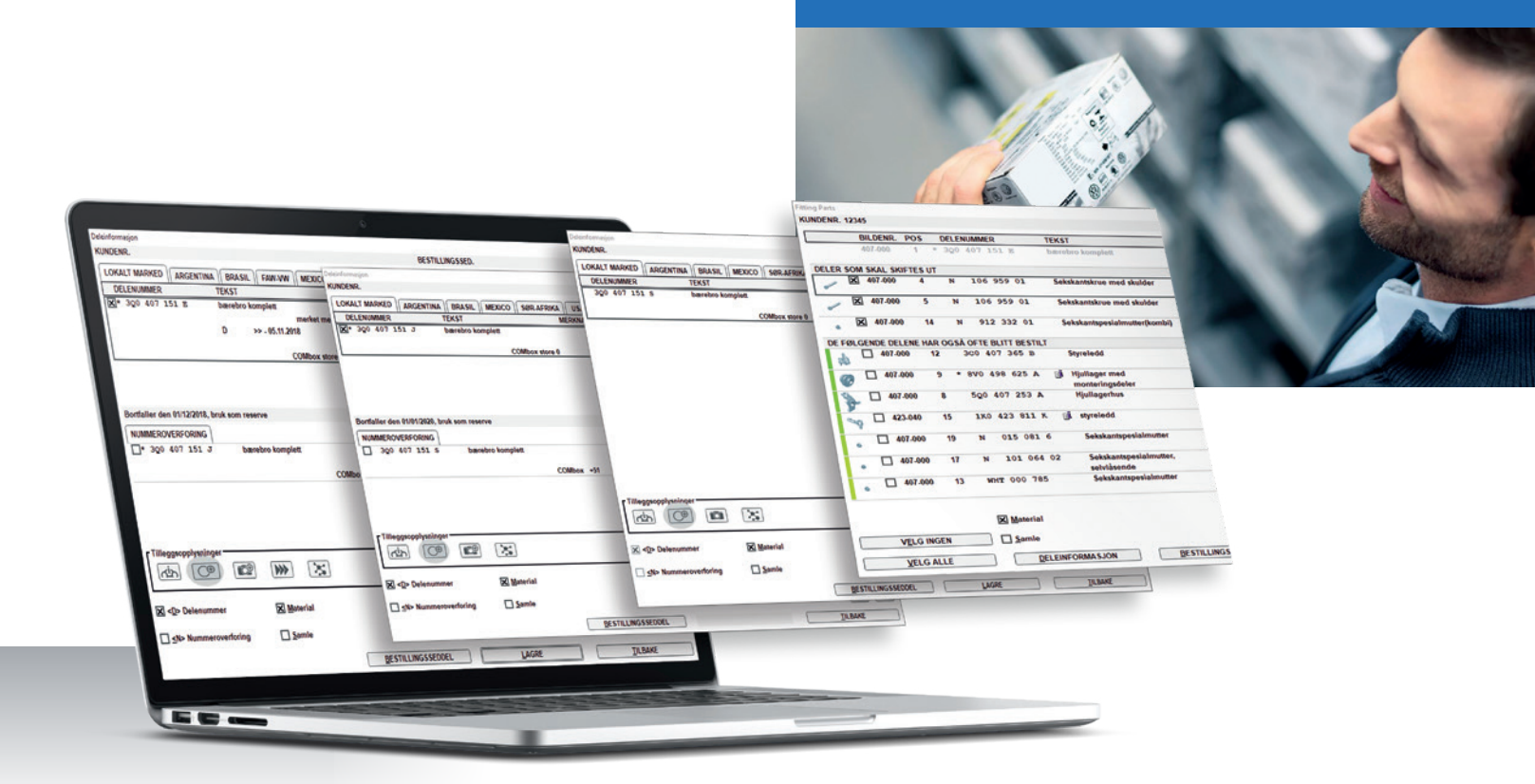

### Flere funksjoner:

## #5 VISNINGSMULIGHET FOR KUNDEINDIVIDUELLE KUNDEPRISER<sup>\*</sup>

Foreliggende kundenumre overføres når du går inn i ordrelisten og vises i bestillingsseddel, materialoversikt osv. Dessuten vises kundeindividuelle priser ved beholdningssøk. Ved formidling av bestillingsseddel til DMS sendes kundenummeret tilbake til ordren.

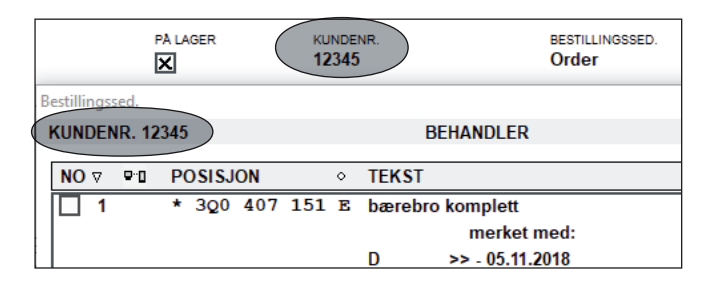

\*En forutsetning for at dette vises, er at man bruker COMbox via LexCom standardgrensesnitt.

## #6 TILPASSING AV BETEGNEL-SENE "UFORPLIKTENDE PRISANBEFALING" (UPA) OG "PRIS"

Iht. juridiske retningslinjer er betegnelsene "Uforpliktende prisanbefaling" (UPA) og "Pris" tilpasset. I alle visninger med prisinformasjon står det heretter "UPA". Hvis det vises priser for ett eller flere delenumre som ikke tilsvarer "UPA" (f.eks. "DMS-pris"), endres betegnelsen for alle delenumre til "Pris".

## #7 UTVIDELSE AV ORDRENUMRE

I ETKA 8.3 er det nå mulig å taste inn eller overføre til DMS ordrenumre med opp til 20 tegn (i stedet for 12 tegn hittil).

| Oppdragsadministrasjon |                 |       |            |  |  |
|------------------------|-----------------|-------|------------|--|--|
|                        | ORDRE           |       |            |  |  |
|                        | Ordrenummer     | Ι     |            |  |  |
|                        | Chassisnummer   |       |            |  |  |
|                        | Oppdrnr.        | 0     | Ordrety. • |  |  |
|                        | 20200416-123456 | 78901 | Т          |  |  |

## #8 DEAKTIVERING AV FITTING PARTS-DIALOGEN I KJØRETØYSINFORMASJONEN

I kjøretøy-ID kan man slå av automatisk visning av "Fitting Parts" for utvalgte chassisnummer. Dermed henvises det ikke lenger til flere nødvendige deler i deleinformasjonen. Hvis det dreier seg om "deler som skal skiftes ut" i Fitting Parts, merkes disse i deleinformasjonen med et spesielt symbol

| Modellhotognolso                                       | Audi A1 Sportback 1.0               |   |
|--------------------------------------------------------|-------------------------------------|---|
| modelibelegneise                                       |                                     | 4 |
| Modell                                                 | A1                                  |   |
| Produksjonsdato                                        | 29.10.2018                          |   |
| Modellår                                               | 2019                                |   |
| Salgstype                                              | GBAANC                              |   |
| Chassnr.                                               | WAUZZZGBXKR005033                   |   |
| Ordrenummer                                            |                                     |   |
| Motornummer                                            | DKRF                                |   |
| Drivmekanismenummer                                    | TCW                                 |   |
| Akseldrevnummer                                        | 6S                                  |   |
| Utstyr                                                 | KR                                  |   |
| Takfarge / Lakknummer                                  | 0E / Y9T                            |   |
| Ytterfarge / Lakknummer                                | N9 / Z3M                            |   |
| Setekombinasjonsnr.                                    |                                     |   |
| Teppe-fargekode                                        |                                     |   |
| Antall Z-ønsker                                        |                                     |   |
| Åpne aksjoner                                          |                                     |   |
| -resultatene innenfor katalogene<br>ktighet og logikk. | er forslag som må kontrolleres mht. |   |
| Fitting Parts dialog                                   |                                     | 1 |
|                                                        | INFO                                |   |
| (                                                      |                                     |   |

## #9 LOGGFIL FOR UPDATE MANAGER

I sammenheng med innføring av Update Manager og den forenklede oppdateringsprossessen kan man hente inn en loggfil og se endringshistorien.

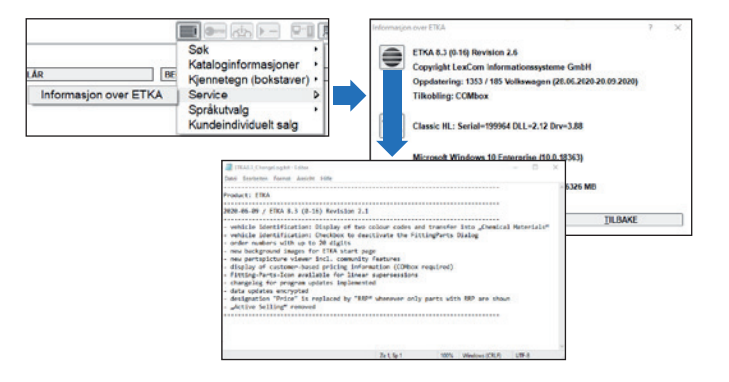

### #10 INNFØRING I SELVINSTRUERENDE SØK

Med ETKA 8.3 får man innføring i selvinstruerende søk som forenkler fremtidige søk og søkeresultater (f.eks "eksosanlegg" og "eksos").

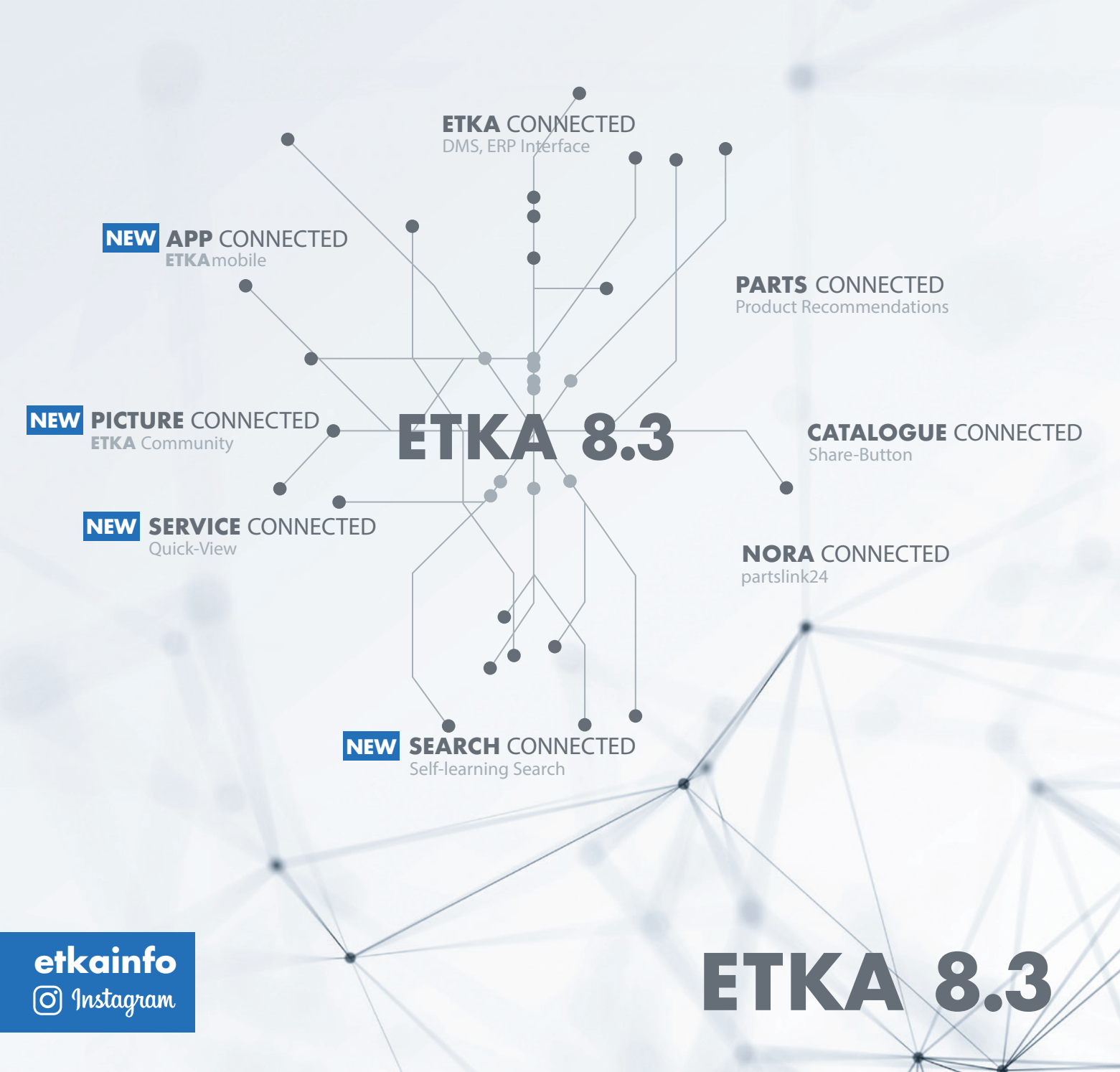